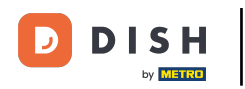

Reserva DISH: cómo crear una oferta que se muestra en el widget de reservas

Una vez que esté en el panel de control de DISH Reservation, vaya a la configuración .

| <b>DISH</b> RESERVATION                                |                                                                                                    | Test Bistro Training 🕤   🎽 🗲 🕞              |
|--------------------------------------------------------|----------------------------------------------------------------------------------------------------|---------------------------------------------|
| Reservations                                           | Have a walk-in customer? Received a reservation request over phone / email? Don't forget to add it to your reservation book! | WALK-IN ADD RESERVATION                     |
| Ħ Table plan                                           |                                                                                                    |                                             |
| 🎢 Menu                                                 | Mon, 13/09/2021 - Mon, 13/09/2021                                                                                            |                                             |
| 🛎 Guests                                               | ○ All ○ Completed                                                                                                    | 🖸 0 🔹 0 🥅 0/48                              |
| 🕲 Feedback                                             |                                                                                                    |                                             |
| 🗠 Reports                                              |                                                                                                    |                                             |
| 🏟 Settings <del>-</del>                                |                                                                                                    |                                             |
| ⑦ Help                                                 | No reservations available                                                                                                    |                                             |
|                                                        |                                                                                                    |                                             |
|                                                        | Print                                                                                                    | 2                                           |
| Too many guests in house?<br>Pause online reservations | Designed by Hospitality Digital GmbH. All rights reserved.                                                                   | FAQ   Terms of use   Imprint   Data privacy |

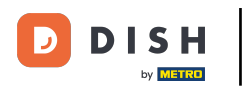

Reserva DISH: cómo crear una oferta que se muestra en el widget de reservas

## • Y abre el menú de ofertas .

| <b>DISH</b> RESERVATION                                |                                                                                                    | Test Bistro Training 🕤 🛛 🎽 🗸 🕞              |
|--------------------------------------------------------|----------------------------------------------------------------------------------------------------|---------------------------------------------|
| Reservations                                           | Have a walk-in customer? Received a reservation request over phone / email? Don't forget to add it to your reservation book! | WALK-IN ADD RESERVATION                     |
| 🎮 Table plan                                           | Mon 13/09/2021 - Mon 13/09/2021                                                                                              |                                             |
| <b>۴1</b> Menu                                         |                                                                                                    |                                             |
| 🛎 Guests                                               | All     Completed     Upcoming                                                                                               | 🖸 0 🔹 0 🥅 0/48                              |
| Eedback                                                |                                                                                                    |                                             |
| 🗠 Reports                                              |                                                                                                    |                                             |
| 🏟 Settings 👻                                           |                                                                                                    |                                             |
| <ul><li>③ Hours</li><li>☑ Reservations</li></ul>       |                                                                                                    |                                             |
| 🛱 Tables/Seats                                         |                                                                                                    |                                             |
| <b>%</b> Offers                                        | No reservations available                                                                                                    |                                             |
| 수 Notifications                                        | Drint                                                                                                    |                                             |
| <ul><li>Help</li></ul>                                 | Plint                                                                                                    |                                             |
|                                                        |                                                                                                    | ••••                                        |
| Too many guests in house?<br>Pause online reservations | Designed by Hospitality Digital GmbH. All rights reserved.                                                                   | FAQ   Terms of use   Imprint   Data privacy |

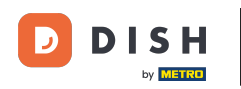

### Ahora haga clic en Agregar para crear una nueva oferta.

| <b>DISH</b> RESERVATION                               | т                                                                                                    | est Bistro Training 🕤         | 📲 🗸 🕞                 |
|-------------------------------------------------------|----------------------------------------------------------------------------------------------------|-------------------------------|-----------------------|
| Reservations                                          | Attract more guests to your establishment with promotions and offers. Your offers will be displayed next to the reservat<br>in the confirmation message to your guests. It will also be stored in reservation information in your overview page.<br>There can be only one discount per timeslot. If a timeslot falls into a configured one-time and recurring discount, then t | ion time in the widget and wi | II be included        |
| 🎮 Table plan                                          | the guests.                                                                                                    |                               | alopiayou to          |
| <b>¶</b> Menu                                         | Would you like to add another offer?                                                                                                    | $\subset$                     | Add                   |
| 🐣 Guests                                              |                                                                                                    |                               | SAVE                  |
| Feedback                                              |                                                                                                    |                               |                       |
| 🗠 Reports                                             |                                                                                                    |                               |                       |
| 🌣 Settings 👻                                          |                                                                                                    |                               |                       |
| () Hours                                              |                                                                                                    |                               |                       |
| D Reservations                                        |                                                                                                    |                               |                       |
| 🛱 Tables/Seats                                        |                                                                                                    |                               |                       |
| % Offers                                              |                                                                                                    |                               |                       |
| ♠ Notifications                                       |                                                                                                    |                               |                       |
| \land Account                                         |                                                                                                    |                               |                       |
| ⑦ Help                                                |                                                                                                    |                               | 8                     |
| oo many guests in house?<br>Pause online reservations | Designed by Hospitality Digital GmbH. All rights reserved.                                                                                                    | FAQ   Terms of use   In       | nprint   Data privacy |

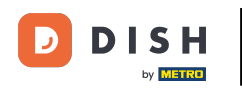

### Decide si la oferta es un descuento recurrente o una venta única.

| DISH RESERVATION                                       | hd* de                                                                                                    | r goldene Hahn 🕤   체통 🗸 😁                                                      |
|--------------------------------------------------------|----------------------------------------------------------------------------------------------------|--------------------------------------------------------------------------------|
| Reservations Menu                                      | Attract more guests to your establishment with promotions and offers. Your offers will be displayed next to the reservation<br>in the confirmation message to your guests. It will also be stored in reservation information in your overview page.<br>There can be only one discount per timeslot. If a timeslot falls into a configured one-time and recurring discount, then the<br>the guests. | time in the widget and will be included one-time discount will be displayed to |
| 🐣 Guests                                               | Recurring One Time                                                                                                    | ×                                                                              |
| Feedback                                               | Days Time                                                                                                    |                                                                                |
| 🗠 Reports                                              | Select days         -         : 00         am         -         : 00                                                                                                    | am                                                                             |
| 🌣 Settings 🛨                                           | O % on Select items *                                                                                                    |                                                                                |
| () Hours                                               | O Happy Hour. A "happy hour" indicator will be displayed in the time slot.                                                                                                    |                                                                                |
| Reservations                                           | O Other offer:                                                                                                    |                                                                                |
| 🛱 Tables/Seats                                         |                                                                                                    |                                                                                |
| % Offers                                               |                                                                                                    |                                                                                |
| 4 Notifications                                        | Would you like to add another offer?                                                                                                    | Add                                                                            |
| 希 Account                                              |                                                                                                    |                                                                                |
| ⑦ Help                                                 | Start Co-Browsing                                                                                                    | SAVE ?                                                                         |
| Too many guests in house?<br>Pause online reservations | Designed by Hospitality Digital GmbH. All rights reserved.                                                                                                    | FAQ   Terms of use   Imprint   Data privacy                                    |

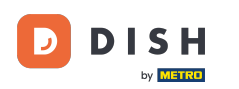

# Establece los días, la hora y el tipo de oferta. Elige entre descuento en artículos seleccionados, happy hour o crea una descripción propia.

| <b>DISH</b> RESERVATION                                                                                          | hd* der goldene Hahn 🕤 🛛 🎽 🗸 🖓                                                                                                    | •    |
|----------------------------------------------------------------------------------------------------|----------------------------------------------------------------------------------------------------|------|
| Reservations Menu                                                                                                | Attract more guests to your establishment with promotions and offers. Your offers will be displayed next to the reservation time in the widget and will be included<br>in the confirmation message to your guests. It will also be stored in reservation information in your overview page.<br>There can be only one discount per timeslot. If a timeslot falls into a configured one-time and recurring discount, then the one-time discount will be displayed to<br>the guests. |      |
| 🐣 Guests                                                                                                    | Recurring One Time                                                                                                    |      |
| Feedback                                                                                                    | Days Time                                                                                                    |      |
| 🗠 Reports                                                                                                    | Mon, Tue, Wed, Thu, Fri                                                                                                    |      |
| <ul> <li>Settings </li> <li>O Hours</li> <li>☑ Reservations</li> <li>➡ Tables/Seats</li> <li>% Offers</li> </ul> | <ul> <li>15 % on cocktails</li> <li>Happy Hour. A "happy hour" indicator will be displayed in the time slot.</li> <li>Other offer:</li> </ul>                                                                                                    |      |
| 수 Notifications<br>중 Account                                                                                     | Would you like to add another offer?                                                                                                    |      |
| ⑦ Help Too many guests in house? Pause online reservations                                                       | Save         Save         Save         Start Co-Browsing         Designed by Hospitality Digital CmbH. All rights reserved.         FAQ       Terms of use       Imprint       Data prive                                                                                                    | vacy |

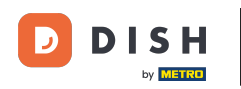

Ð

#### Una vez que haya ingresado toda la información requerida, haga clic en guardar .

| <b>DISH</b> RESERVATION                                | hd* der                                                                                                    | goldene Hahn 🕤   丸 🗸                                                              |         |
|--------------------------------------------------------|----------------------------------------------------------------------------------------------------|-----------------------------------------------------------------------------------|---------|
| Reservations                                           | Attract more guests to your establishment with promotions and offers. Your offers will be displayed next to the reservation<br>in the confirmation message to your guests. It will also be stored in reservation information in your overview page.<br>There can be only one discount per timeslot. If a timeslot falls into a configured one-time and recurring discount, then the<br>the guests. | time in the widget and will be included<br>one-time discount will be displayed to |         |
| 🛎 Guests                                               | Recurring One Time                                                                                                    | ×                                                                                 |         |
| Feedback                                               | Days Time                                                                                                    |                                                                                   |         |
| 🗠 Reports                                              | Mon, Tue, Wed, Thu, Fri                                                                                                    | pm                                                                                |         |
| 🗢 Settings 👻                                           | <ul> <li>I5 % on cocktails •</li> </ul>                                                                                                    |                                                                                   |         |
| () Hours                                               | O Happy Hour. A "happy hour" indicator will be displayed in the time slot.                                                                                                    |                                                                                   |         |
| Reservations                                           | O Other offer:                                                                                                    |                                                                                   |         |
| 🛱 Tables/Seats                                         |                                                                                                    |                                                                                   |         |
| % Offers                                               |                                                                                                    |                                                                                   |         |
| 수 Notifications                                        | Would you like to add another offer?                                                                                                    | Add                                                                               |         |
| 😤 Account                                              |                                                                                                    |                                                                                   |         |
| ⑦ Help                                                 |                                                                                                    | SAVE                                                                              |         |
| Too many guests in house?<br>Pause online reservations | Designed by Hospitality Digital GmbH. All rights reserved.                                                                                                    | FAQ   Terms of use   Imprint   Data p                                             | orivacy |

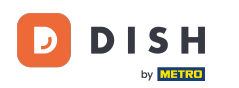

i

Eso es todo. Has completado el tutorial y ahora sabes cómo crear una oferta.

| <b>DISH</b> RESERVATION    | hd* der goldene Hahn 🕤 🛛 🎽 🗸                                                                                                    |   |
|----------------------------|----------------------------------------------------------------------------------------------------|---|
| Reservations               | Attract more guests to your establishment with promotions and offers. Your offers will be displayed next to the reservation time in the widget and will be included<br>in the confirmation message to your guests. It will also be stored in reservation information in your overview page.<br>There can be only one discount per timeslot. If a timeslot falls into a configured one-time and recurring discount, then the one-time discount will be displayed to<br>the guests. |   |
| 🐣 Guests                   | Your Offers:                                                                                                    |   |
| Feedback                   | 7:00 PM - 10:00 PM - 15% on cocktails                                                                                                    |   |
| 🗠 Reports                  | You can edit your existing offers or create more by clicking on the pencil icon.                                                                                                    |   |
| 🏟 Settings 🛨               |                                                                                                    |   |
| () Hours                   |                                                                                                    |   |
| Reservations               |                                                                                                    |   |
| 🛱 Tables/Seats             |                                                                                                    |   |
| % Offers                   |                                                                                                    |   |
| 4 Notifications            |                                                                                                    |   |
| 😚 Account                  |                                                                                                    |   |
| ⑦ Help                     |                                                                                                    |   |
|                            | ?                                                                                                    |   |
| Changes successfully saved |                                                                                                    | × |

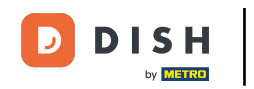

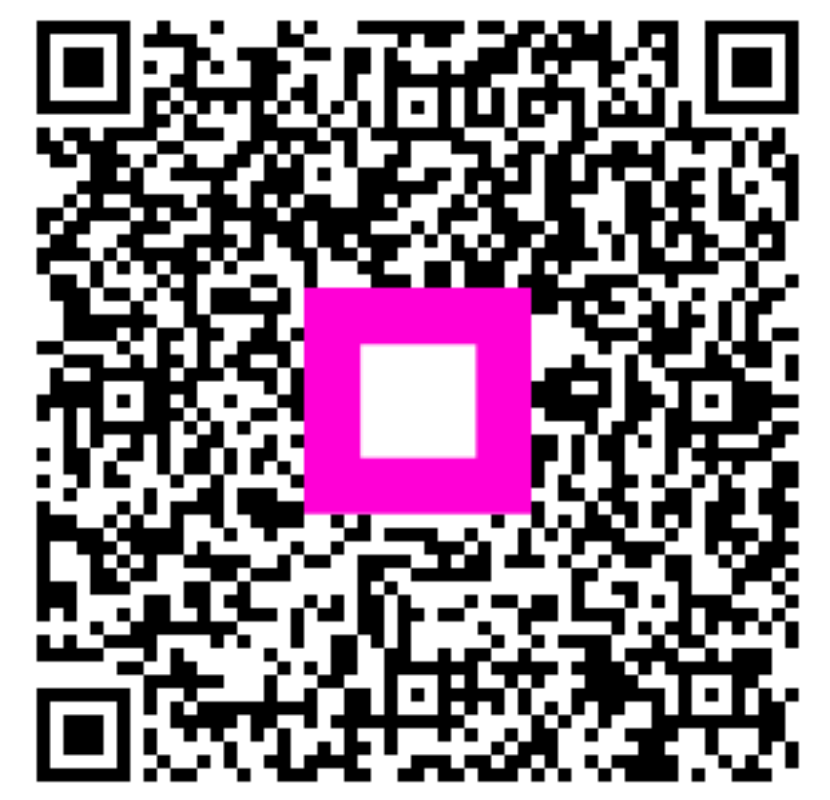

Escanee para ir al reproductor interactivo